# Федеральное государственное унитарное предприятие «ВСЕРОССИЙСКИЙ НАУЧНО-ИССЛЕДОВАТЕЛЬСКИЙ ИНСТИТУТ МЕТРОЛОГИЧЕСКОЙ СЛУЖБЫ» (ФГУП «ВНИИМС»)

УТВЕРЖДАЮ Заместитель директора ФГУП «ВНИИМС»

Н.В. Иванникова 04 июля 2016 г.

ГОСУДАРСТВЕННАЯ СИСТЕМА ОБЕСПЕЧЕНИЯ ЕДИНСТВА ИЗМЕРЕНИЙ

# Осциллографы-мультиметры промышленные Fluke серии 120

Методика поверки

МП 206.1-026-2016

г. Москва 2016

1

# СОДЕРЖАНИЕ

| 1. | ОПЕРАЦ  | ИИ ПОВЕРКИ                                                                                    | . 3 |
|----|---------|-----------------------------------------------------------------------------------------------|-----|
| 2. | СРЕДСТЕ | ЗА ПОВЕРКИ                                                                                    | . 4 |
| 3. | ТРЕБОВА | НИЯ К КВАЛИФИКАЦИИ ПОВЕРИТЕЛЕЙ                                                                | 4   |
| 4. | ТРЕБОВА | АНИЯ БЕЗОПАСНОСТИ                                                                             | 4   |
| 5. | услови  | Я ПРОВЕДЕНИЯ ПОВЕРКИ                                                                          | 5   |
| 6. | внешни  | ІЙ ОСМОТР И ПОДГОТОВКА К ПОВЕРКЕ                                                              | . 5 |
|    | 6.1 Вне | шний осмотр                                                                                   | 5   |
|    | 62 Пог  |                                                                                               | 5   |
| 7  |         |                                                                                               | 5   |
| 7. | шовед   | EITHE HOBEF KH                                                                                | 5   |
|    | 7.1     | Опробование                                                                                   | 5   |
|    | 7.2     | Определение границ полосы пропускания                                                         | 6   |
|    | 7.3     | Определение предела абсолютной погрешности измерения частоты                                  | 6   |
|    | 7.4     | Определение предела абсолютной погрешности измерения                                          | 7   |
|    | 7.5     | Определение предела абсолютной погрешности измерения                                          | 8   |
|    | 7.6     | напряжения переменного тока<br>Определение относительной погрешностей измерения коэффициентов | 8   |
|    | 77      | заполнения и амплитуды<br>Определение абсолютной погрешности измерения разности фаз           | 9   |
|    | 7.8     | Определение предела абсолютной погрешности измерения                                          | 10  |
|    | 7.0     | силы переменного тока                                                                         | 10  |
|    | 7.9     | Определение аосолютнои погрешности измерения сопротивления                                    | 10  |
|    | 7.10    | Определение аосолютнои погрешности измерения емкости                                          | 11  |
|    | 7.11    | Определение аосолютной погрешности измерения мощности                                         | 11  |
|    | 7.12    | Определение относительной погрешности измерения коэффициента искажений и напряжения гармоник  | 12  |
|    |         |                                                                                               |     |

# 8. ОФОРМЛЕНИЕ РЕЗУЛЬТАТОВ ПОВЕРКИ

Настоящая методика распространяется на осциллографы-мультиметры промышленные Fluke серии 120 моделей 123, 124, 125, 123В, 124В и 125В (далее - приборы) фирмы "Fluke Corporation», США, и устанавливает методы и средства первичной и периодической поверок.

Интервал между поверками установлен - 2 года.

## 1 ОПЕРАЦИИ ПОВЕРКИ

1.1 При проведении поверки должны быть выполнены операции, указанные в таблице 1.

При поверке определяются основные погрешности приборов.

Таблица 1-Операции поверки

| Наименование операции                                                                 |      | Вид поверки |           |
|---------------------------------------------------------------------------------------|------|-------------|-----------|
|                                                                                       |      | первичная   | периодич. |
| Опробование                                                                           | 7.1  | +           | +         |
| Определение границ полосы пропускания                                                 | 7.2  | +           | +         |
| Определение предела абсолютной погрешности измерения частоты                          | 7.3  | +           | +         |
| Определение предела абсолютной погрешности измерения напряжения постоянного тока      | 7.4  | +           | +         |
| Определение предела абсолютной погрешности измерения напряжения переменного тока      | 7.5  | +           | +         |
| Определение относительной погрешностей измерения коэффициентов заполнения и амплитуды | 7.6  | ÷           | ÷         |
| Определение абсолютной погрешности измерения<br>разности фаз                          | 7.7  | ÷           | +         |
| Определение предела абсолютной погрешности измерения силы переменного тока            | 7.8  | +           | +         |
| Определение абсолютной погрешности измерения сопротивления                            | 7.9  | +           | +         |
| Определение абсолютной погрешности измерения ёмкости                                  | 7.10 | +           | +         |
| Определение абсолютной погрешности измерения мощности                                 | 7.11 | +           | +         |
| Определение относительной погрешности измерения коэффициента искажений и гармоник     | 7.12 | +           | +         |

# 2. СРЕДСТВА ПОВЕРКИ

2.1 При проведении поверки должны применяться средства поверки, указанные в таблице

Таблица 2 - Средства поверки

| Воспроизводимые величины     | Диапазон                     | Основная                 | Рекомендуемый              |
|------------------------------|------------------------------|--------------------------|----------------------------|
|                              |                              | погрешность              | ТИП                        |
| Напряжение постоян. тока     | От 0 до ± 1020 В             | 0,004 %                  |                            |
| Напряжение перемен. тока     | синусоидальное               |                          |                            |
| Амплитуда                    | От 0 до ± 1050 В             | $\pm 0,025$ %            |                            |
| Частота                      | От 10 до 10 <sup>5</sup> Гц  | ± 0,0025 %               | <b>T</b> C <b>F</b>        |
| Калиброванная синусоида      | От 4 мВ до 2,5В              | + 1.5 %                  | Калибратор                 |
| Амплитуда                    | пик-пик                      | (плоскостность)          | универсальныи              |
| Частота                      | от 50 кГц до 600 МГц         | $\pm 0,025$ %            | Fluke                      |
| Напряжение перемен. тока     | прямоугольное                |                          | 5520A-8C600                |
| Амплитуда, от пика до пика   | От 2,3 до 148 В              | $\pm 0,03$ %             | с токовыми                 |
| Частота                      | От 10 до 10 <sup>3</sup> Гц) | ± 0,0025 %               | катушками                  |
| Сила переменного тока        | до 1000 А (10-100 Гц)        | $\pm 0,045$ %            |                            |
| Сопротивление                | 0,1 мОм - 400 МОм            | ± 0,015 %                |                            |
| Ёмкость                      | 500 пФ – 40,0 мкФ            | ± 0,6 %                  |                            |
| Имитация термопар            | Тип B,C,E,J,K,L,N,R          | ± 0.14 °C                |                            |
| Напряжение переменного       | синусоидальное               | ± [0,05+0,01×            | IC                         |
| тока фазное (45-55 Гц)       | От 0 до 0 - 634,0 В          | × ( Uном/U-1 )]          | Калиоратор                 |
| Разность фаз (1-я гармоника) | 0 - 360 °                    | ±0,03 °                  | переменного                |
| Коэффициент искажения        | 0.1.20.0/                    | $\pm(0,015 +$            | напряжения и тока          |
| синусоидального напряжения   | 0,1-30 %                     | +0,005K <sub>U</sub> ) % | многофункцио-              |
| Сила переменного тока        | or 0.001 rs 7.5 A            | $\pm [0,05+0,01]$        | и Нальный<br>и Россира V?» |
|                              | ог 0,001 до 7,5 A            | · ( Іном/І –1 )] %       | «recype-K2»                |
| Температура, °С              | От -50 до +99,9 °С           | ± 0,05 °C                | Термометр ТЛ-300           |
| Давление, кПа                | От 80 до 106                 | ±200 Па                  | Барометр БАММ-1            |
| Влажность, %                 | От 10 до 100                 | ±1%                      | Психрометр М34             |

Обозначения: U - измеряемое, Uном - номинальное напряжение

I - измеряемый, Іном – номинальный ток

К<sub>U</sub> – коэффициент несинусоидальности напряжения

2.2 Вместо указанных в таблице 2 средств поверки разрешается применять аналогичные средства поверки, обеспечивающие требуемые технические характеристики.

2.3 Применяемые средства поверки должны быть исправны, поверены, иметь свидетельства о поверке.

## З ТРЕБОВАНИЯ К КВАЛИФИКАЦИИ ПОВЕРИТЕЛЕЙ

К проведению поверки допускаются лица, имеющие высшее или среднетехническое образование, практический опыт в области радиотехнических измерений, и аттестованные в соответствии с ПР50.2.012-94.

## 4 ТРЕБОВАНИЯ БЕЗОПАСНОСТИ

4.1 К проведению поверки допускаются лица, изучившие руководство по эксплуатации прибора, прошедшие проверку знаний правил техники безопасности и эксплуатации электроустановок с напряжением до 1000 В и имеющие свидетельство по электробезопасности не ниже III группы. Требования безопасности при подготовке и проведению испытаний должны соответствовать ГОСТ 22261-94 и ГОСТ 12.3.019-80.

4.2 Во избежание несчастного случая и для предупреждения повреждения поверяемого анализатора необходимо обеспечить выполнение следующих требований:

- подсоединение поверяемого прибора к сети должно производиться с помощью сетевого кабеля из комплекта прибора;
- заземление поверяемого прибора и средств поверки должно производиться посредством заземляющего провода сетевого кабеля;
- запрещается подавать на входы прибора сигналы с уровнем, превышающим максимально допускаемое значение;
- запрещается работать с прибором в условиях температуры и влажности, выходящих за пределы рабочего, а также при наличии в воздухе взрывоопасных веществ;
- запрещается работать с прибором в случае обнаружения его повреждения.

## 5 УСЛОВИЯ ПРОВЕДЕНИЯ ПОВЕРКИ

При проведении поверки должны соблюдаться следующие условия окружающей среды:

- температура воздуха  $20 \pm 5$  °C;
- относительная влажность воздуха 65 ± 15 %;
- атмосферное давление 750  $\pm$  30 мм рт. ст.;
- напряжение питающей сети 220 ± 4,4 В;
- частота питающей сети  $50 \pm 1$  Гц.

## 6 ВНЕШНИЙ ОСМОТР И ПОДГОТОВКА К ПОВЕРКЕ

#### 6.1 Внешний осмотр

- 6.1 При проведении внешнего осмотра проверяются:
  - чистота и исправность разъемов;
  - отсутствие механических повреждений корпуса прибора и ослабления крепления элементов его конструкции (определяется на слух при наклонах прибора);
  - сохранность органов управления прибора, четкость фиксации их положений.

При наличии дефектов или повреждений, препятствующих нормальной эксплуатации поверяемого прибора, он направляется в сервисный центр для ремонта.

6.2 Подготовка к поверке

Перед началом работы поверитель должен изучить «Руководство пользователя» поверяемого прибора, а также руководства по эксплуатации применяемых средств поверки.

## 7 ПРОВЕДЕНИЕ ПОВЕРКИ

#### Общие указания по проведению поверки

В процессе выполнения операций результаты измерений заносятся в протокол поверки. Полученные результаты должны укладываться в пределы допускаемых значений, которые указаны в разделе технические характеристики «Руководства пользователя».

При получении отрицательных результатов операции её необходимо повторить.

При повторном отрицательном результате прибор следует направить в сервисный центр для проведения регулировки и/или ремонта.

#### 7.1 Опробование

- Через адаптер питания подключите прибор к сети переменного тока
- нажмите кнопку включение
- включите кнопку меню
- курсором выделите настройки пользователя и нажмите экранную кнопку enter
- выберите формат язык, выберите языки нажмите, жранную кнопку enter
- выберите формат дата, установите дату и нажмите, жранную кнопку enter
- выберите формат время, установите время и нажмите, экранную кнопку enter

- Выберите формат информация и проверъте номера модели, серийный №, версию прошивки ПО (должна быть V1.00.03 или выше), установите номерили дату поверки и нажмите жранную кнопку enter.
- Подключите к входам каналов A и B через входные кабели (без делителей) питающую сеть переменного тока.
- Нажмите и оппустите кнопку SCOPE METER. По умолчанию прибор находится в режиме автоматических измерений.
- Измерьте напряжение и частоту сети каждым каналом. Они должны соответствовать используемой сети.
- Для проверки перемещения изображения по экрану нажимайте кнопку ВАСК до закрытия всех меню и вторичных панелей кнопок. Кнопкой F1 выберите канал A или B и кнопками со стрелками в центре передней панели проверьте возможность перемещения изображения в разные стороны. Максимальное перемещение – 4 деления экрана. Для смены проверяемого канала нажмите кнопку F1.

Результаты опробования удовлетворительны, если указанные процедуры выполняются.

## 7.2 Определение границ полосы пропускания

Установить на приборе прямой вход по переменному току и режим AutoReading, для чего:

- нажать кнопку ScopeMeter, установить входы A и B на переменный ток, соединение через провода.
- затем F1, чтобы открыть панель копок осциллографа.
- нажать F1 чтобы открыть меню ИЗМЕРЕНИЕ.
- нажать F1 чтобы выбрать для параметра AutoReading значение ВКЛ.
- нажать F4 чтобы выбрать ГОТОВО и закрыть меню.

Подключить калибратор Fluke 5520А-SC600 к входу канала А.

Для проверки нижней границы полосы пропускания установите на калибраторе напряжение синусоидальной формы частотой 10 Гц и амплитудой от пика до пика 2 В. Измерить напряжение прибором. Если измеренное прибором напряжение не менее 1,4 В – результат удовлетворительный. Таким же образом проверить канал **В**.

Для проверки нижней границы полосы пропускания установите на калибраторе режим калиброванной синусоиды амплитудой от пика до пика 2 В. Установите частоту, соответствующую верхней границе полосы пропускания. Если измеренное прибором напряжение не менее 1,4 В – результат удовлетворительный. Так же проверить канал В. Показания занесите в таблицу 3.

| Tuotingu 5 npobopku Tpunin nonoobi nponyokumin |                                  |         |             |  |  |  |
|------------------------------------------------|----------------------------------|---------|-------------|--|--|--|
| Предел полосы                                  | Предел полосы Допускаемый нижний |         | і измерений |  |  |  |
| пропускания                                    | предел показаний, В              | Канал А | Канал В     |  |  |  |
| Верхний                                        | 1 /                              |         |             |  |  |  |
| Нижний                                         | 1,4                              |         |             |  |  |  |

Таблица 3- проверка граний полосы пропускания

#### 7.3 Определение предела абсолютной погрешности измерения частоты

Установите на калибраторе Fluke 5520A-SC600 режим калиброванной синусоиды амплитудой от пика до пика 2 В и подключить калибратор к входу канала А прибора.

Установить на приборе прямой вход по переменному току и режим AutoReading.

Нажать кнопку ScopeMeter, установить входы A и B на переменный ток, соединение через провода, режим измерения - частота

Проверка погрешностей измерения частоты проводится при частотах, указанных в таблице 4.

|                      |                                  |          | *              | -             |  |
|----------------------|----------------------------------|----------|----------------|---------------|--|
| Частота              | Допускаемые<br>пределы показаний |          | Резул<br>измет | ьтаты<br>ений |  |
|                      | Модели Fluke 123, 1              |          |                |               |  |
|                      | минимум                          | максимум | Канал А        | Канал В       |  |
| 1                    | 0,993                            | 1,007    |                |               |  |
| 10                   | 9,930                            | 10,07    |                |               |  |
| 70                   | 69,63                            | 70,37    |                |               |  |
| Fluke 123B, 24B,125B |                                  |          |                |               |  |
| 50                   | 49,73                            | 50,27    |                |               |  |

Таблица 4- проверка абсолютных погрешностей измерения частоты, МГц

Если результаты измерений лежат в пределах, указанных в таблице 4 – результат поверки положительный.

# 7.4 Определение основной погрешности измерения напряжения постоянного тока

Соедините входы A и B прибора с выходом калибратора Fluke 5520A-SC600 кабелями без делителей, нажатием кнопкит **MENU** перейти нажатием кнопки **Scopmeter** в режим установок :экранными кнопками **A** и **B** включить оба канала и установить режим **B пост. Тока** 

- кнопкой F3 выбрать через экранное меню датчик тока 1:1 провода
- через экранное меню отключить в обоих каналах режим AutoReading
- кнопкой F2 включить установку на постоянный ток
- экранными кнопками установить линии развёртки каналов A и B приблизительно на центральную линию масштабной сетки.
- кнопками слева RANGE установить необходимый коэффициент отклонения
- установить калибратор Fluke 5520A-SC600 в режим формирования напряжения постоянного тока
- последовательно подавать с калибратора напряжения постоянного тока с величинами, указанными в таблице 3, считывать с информационной строчки дисплея численные значения напряжений, измеренные каналами А и В.

| Напряжения  | Коэффициент | Допускаемые<br>пределы показаний |          | Результаты измерений |         |
|-------------|-------------|----------------------------------|----------|----------------------|---------|
| калиоратора | отклонения  | минимум                          | максимум | Канал А              | Канал В |
| +6,0 мВ     | 5 мВ/леп    | +4,9 мВ                          | +7,1 мВ  |                      |         |
| -6,0 мВ     | 5 мд/дел.   | -4,9 мВ                          | -7,1 мВ  |                      |         |
| +30,0 мВ    | 10 xP/707   | +29,1 мВ                         | +30,9 мВ |                      |         |
| -30,0 мВ    | то мв/дел.  | -29,1 мВ                         | -30,9 мВ |                      |         |
| +300 мВ     | 100 мВ/лел  | +291 мВ                          | +309 мВ  |                      |         |
| -300 мВ     |             | -291 мВ                          | -309 мВ  |                      |         |
| +3,00 B     | 1 В/дел.    | +2,91 B                          | +3,09 B  |                      |         |
| -3,00 B     |             | -2,91 B                          | -3,09 B  |                      |         |
| +30,0 B     | 10 В/дел.   | +29,1 B                          | +30,9 B  |                      |         |
| -30,0 B     |             | -29,1 B                          | -30,9 B  |                      |         |
| +300 B      | 100 В/дел.  | +291 B                           | +309 B   |                      |         |
| -300 B      |             | -291 B                           | -309 B   |                      |         |
| +1000 B     | 500 В/дел.  | +970 B                           | +1023 B  |                      |         |
| -1000 B     |             | -970 B                           | -1023 B  |                      |         |

Таблица 5- проверка погрешности измерения напряжения постоянного тока

Примечание : измерения +/- 1000 В выполнены с внешними входными делителями VPS410

Для измерений с делителями VPS410 или VPS510 соедините входы A и B с выходом калибратора кабелями через эти делители, кнопкой F2 и курсорами переключить установку на 10:1

Результаты проверки считаются удовлетворительными, если лежат в пределах, указанных в таблице 3.

## 7.5 Определение погрешности измерения напряжения переменного тока

Соедините входы A и B прибора с выходом калибратора Fluke 5520A-SC600 кабелями без делителей, нажатием кнопкит USER перейти в режим установок выбрать следующие установки прибора:

- кнопкой MANUAL/AUTO включить ручной режим измерения
- кнопкой SCOPE включить режим осциллографа
- кнопками A и B включить оба канала
- кнопкой F1 и курсорами включить установку READINGS ON и READING Vac
- кнопкой F2 включить установку COULPLING AC
- кнопкой F2 и курсорами включить установку ATTENUATION 1:1
- кнопкой F4 и курсорами включить установки Attenuator: Normal
- кнопками слева MOVE установить линии развёртки развертки каналов А и В приблизительно на центральную линию масштабной сетки.
- кнопками слева RANGE установить необходимый коэффициент отклонения
- установить на калибраторе формирование напряжения переменного тока частотой 50 Гц
- последовательно подавать с калибратора напряжения переменного тока с величинами, указанными в таблице 6, считывать с информационной строчки дисплея численные значения напряжений, измеренные каналами А и В.

Таблица 6 - проверка погрешности измерения напряжения переменного тока

| Результаты | Коэффициент          | Допускаемые пределы показаний |          | Результаты измерений |         |
|------------|----------------------|-------------------------------|----------|----------------------|---------|
| измерений  | измерений отклонения |                               | максимум | Канал А              | Канал В |
| 6,0 мВ     | 5мВ/дел.             | 4,9 мВ                        | 7,1 мВ   |                      |         |
| 30,0 мВ    | 10 мВ/дел.           | 29,1 мВ                       | 30,9 мВ  |                      |         |
| 300 мВ     | 100 мВ/дел.          | 291 мВ                        | 309 мВ   |                      |         |
| 3,00 B     | 1 В/дел.             | 2,91 B                        | 3,09 B   |                      |         |
| 30,0 B     | 10 В/дел.            | 29,1 B                        | 30,9 B   |                      |         |
| 300 B      | 100 В/дел.           | 291 B                         | 309 B    |                      |         |
| 1000 B     | 500 В/дел.           | 970 B                         | 1023 B   |                      |         |

- Примечание: измерения 1000 В выполнены с внешними входными делителями VPS410 Для определения погрешностей измерений с делителями VPS410 или VPS510 соедините входы A и с выходом калибратора кабелями через эти делители и кнопкой F2 и курсорами переключить установку на ATTENUATION 10:1
  - На калибраторе Fluke 5520A-SC600 установить значения переменного синусоидального напряжения и частоты в соответствии с таблицей 6.
  - Снять численные показания измеренного значения напряжения с экрана прибора

Результаты проверки считаются удовлетворительными, если результаты измерений лежат в пределах, указанных в таблице 6.

# 7.6 Определение относительной погрешности измерений коэффициента заполнения и коэффициента амплитуды

Соедините входы прибора А и В с выходом калибратора Fluke 5520A-SC600.

Выбрать через экранное меню установки прибора связь по постоянному току без делителей, режим AutoReading.

Установить на калибраторе Fluke 5520A-SC600 напряжение переменного тока прямоугольной формы величиной 10 В, частотой 10 кГц и коэффициентами заполнения согласно таблице 7.

| Коэффициент   | F              | ний, %          |          |             |
|---------------|----------------|-----------------|----------|-------------|
| заполнения, % | Допускаемые пр | еделы показаний | Показани | я прибора   |
| (калибратор)  | минимум        | максимум        | Канал А  | Канал В     |
| 3             | 2,983          | 3,017           |          |             |
| 10            | 9,948          | 10,07           |          |             |
| 20            | 19,88          | 20,12           |          |             |
| 50            | 49,73          | 50,27           |          |             |
| 70            | 69,63          | 70,35           |          |             |
| 95            | 89,53          | 95,49           |          | -<br>-<br>- |

Таблица 7 – проверка относительной погрешности измерений коэффициента заполнения

- Снять с экрана прибора численные показания измеренных значений коэффициента заполнения на каналах **A** и **B**.

Результат измерения считается удовлетворительным, если измеренное значение находится в пределах, указанных в 2 и 3 столбцах таблицы 7.

При определении относительной погрешности измерений коэффициента амплитуды сохранить установки прибора и калибратора, используемые при измерениях коэффициента заполнения.

Таблица 8 – проверка относительной погрешности измерений коэффициента амплитуды

| Коэффициент   | Pe              | ний, %         |           |         |
|---------------|-----------------|----------------|-----------|---------|
| заполнения, % | Допускаемые пре | делы показаний | Показания | прибора |
| (калибратор)  | минимум         | максимум       | Канал А   | Канал В |
| 10            | 9,52            | 10,05          |           |         |
| 20            | 4,76            | 5,025          |           |         |
| 50            | 1,90            | 2,01           |           |         |
| 90            | 1,06            | 1,12           |           |         |

Результаты проверки считаются удовлетворительными, если результаты измерений лежат в пределах, указанных в таблице 8.

## 7.7 Определение абсолютной погрешности измерения разности фаз

Измерение может проводиться с использованием калибратора Fluke 5520A-SC600 и любых токовых клещей, коэффициент преобразования силы переменного тока в напряжение соответствует спецификации прибора. Далее излагается процедура измерения с использованием токовых клещей переменного тока i400s, входящих в комплект поставки моделей.

- Откройте через меню вход прибора В
- Кнопками вверх/вниз выделите пункт выбрать
- Кнопками вверх/вниз выделите тип датчика токовые клещи
- Коэффициент преобразования 1 мВ/А
- Подсоедините разъём кабеля клещей к входу прибора **В**
- Подсоедините токовую катушку 1:50 к выходу тока калибратора
- Охватите клещами магнитопровод токовой катушки
- Откройте через меню вход прибора А (напряжение)и выбрать его установки:
- связь по постоянному току без делителей
- измерение переменного напряжения
- Установите режим AutoReading для обоих каналов

- Установите силу тока калибратора 2 А (с учётом токовой катушки 100 А) напряжение 200
  В, частоту переменного тока 50 Гц, фазу канала В 0°.
- Включите калибратор, установите фазу канала A согласно первому столбцу таблицы 9 и измерьте разность фаз прибором.

| Заданная                   | Результаты измерений разности фаз, <sup>0</sup> |                   |           |           |  |
|----------------------------|-------------------------------------------------|-------------------|-----------|-----------|--|
| разность фаз, <sup>0</sup> | Допускаемые                                     | пределы показаний | Изме      | ерено     |  |
| (калибратор)               | минимум максимум                                |                   | образец № | образец № |  |
| 0                          | -2                                              | 2                 |           |           |  |
| 30                         | 28                                              | 32                |           |           |  |
| 60                         | 58                                              | 62                |           |           |  |
| 90                         | 88                                              | 92                |           |           |  |
| 150                        | 148                                             | 152               |           |           |  |

Таблица 9 – Определение абсолютной погрешности измерений разности фаз

Результаты проверки считаются удовлетворительными, если результаты измерений лежат в пределах, указанных в таблице 9.

#### 7.8. Определение абсолютной погрешности измерения силы переменного тока

Измерение может проводиться с использованием любых токовых клещей, коэффициент преобразования в напряжение силы постоянного, переменного и пикового тока соответствует спецификации прибора. Далее излагается процедура измерения с использованием токовых клещей переменного тока i400s, входящих в комплект поставки моделей (основная погрешность ± 2 %). При отсутствии токовых клещей имитируйте их выходное напряжение калибратором Fluke 5520A-SC600.

- Откройте меню
- Откройте вход А
- Кнопками вверх/вниз выделите пункт выбрать
- Кнопками вверх/вниз выделите тип датчика токовые клещи
- Коэффициент преобразования 1 мВ/А
- Подсоедините разъём кабеля клещей к входу прибора А
- Подсоедините токовую катушку 1:50 к токовому выходу калибратора Fluke 5520A-SC600
- Охватите клещами магнитопровод токовой катушки
- Установите калибратор в режим формирования силы переменного тока частоты 50 Гц
- Включите калибратор, установите силу тока калибратора с учётом токовой катушки (× 50) и измерьте её прибором.
- Для получения результатов с каналом В проведите аналогичные операции.

Таблица 10 – проверка абсолютной погрешности измерений силы тока

| IImana | Сила тока, А |             |                                   |          |            |  |  |
|--------|--------------|-------------|-----------------------------------|----------|------------|--|--|
| ЧИСЛО  | калибратора  | калибратора | ора Допускаемые пределы показаний |          | Измеренная |  |  |
| витков |              | с катушкой  | минимум                           | максимум |            |  |  |
| 10     | 0,1          | 1           | 0,981                             | 1,021    |            |  |  |
| 10     | 0,2          | 2           | 1,963                             | 2,043    |            |  |  |
| 10     | 0,5          | 5           | 4,892                             | 5,107    |            |  |  |
| 50     | 0,2          | 10          | 9,785                             | 10,215   |            |  |  |
| 50     | 1,0          | 50          | 48,985                            | 51,015   |            |  |  |
| 50     | 2,0          | 100         | 97,985                            | 102,015  |            |  |  |
| 50     | 4,0          | 200         | 195,985                           | 204,015  |            |  |  |
| 50     | 8,0          | 400         | 391,985                           | 408,015  |            |  |  |

Результаты проверки считаются удовлетворительными, если результаты измерений лежат в пределах, указанных в таблице 10.

# 7.9 Определение абсолютной погрешности измерения сопротивления

- Соединить прибор с калибратором Fluke 5520A-SC600, выходы имитации сопротивления
- Для измерения сопротивления (Ω) используйте красный экранированный измерительный провод от входа **A** и черный неэкранированный заземляющий провод от разъема **COM**.
- Выбрать через меню установку поверяемого прибора измерение сопротивления (Ω)
- Установить автоматический выбор диапазонов измерения
- Нажать кнопку МЕТЕК
- Установить на калибраторе сопротивление в первой поверяемой точкой таблицы
- Снять численное показание измеренного значения сопротивления с экрана прибора.
- Провести измерения на всех поверяемых точках, указанных в таблице 11.

Таблица 11 - проверка абсолютной погрешности измерения сопротивления.

| Сопротивление | Допус     | Результаты |  |
|---------------|-----------|------------|--|
| на выходе     | пределы   | измерений  |  |
| калибратора   | минимум   | максимум   |  |
| 0 Ом          | 0.0 Ом    | 0.5 Ом     |  |
| 400 Ом        | 397.1 Ом  | 402.9 Ом   |  |
| 4 кОм         | 3.971 кОм | 4.029 кОм  |  |
| 40кОм         | 39.71 кОм | 40.29 кОм  |  |
| 400 кОм       | 397.1 кОм | 402.9 кОм  |  |
| 4 МОм         | 3.971 МОм | 4.029 МОм  |  |
| 30 МОм        | 29.77 МОм | 30.23 МОм  |  |
|               |           | 1          |  |

Результаты проверки считаются удовлетворительными, если результаты измерений лежат в пределах, указанных в таблице 11.

#### 7.10 Определение абсолютной погрешности измерения ёмкости

- Соединить прибор с калибратором Fluke 5520A-SC600, выходы имитации сопротивления
- Для измерения прибором ёмкости используйте красный экранированный измерительный провод от входа **A** и черный неэкранированный заземляющий провод от разъема **COM**.
- Выбрать через меню установку поверяемого прибора измерение ёмкости
- Установить автоматический выбор диапазонов измерения
- Нажать кнопку **METER**
- Установить на калибраторе ёмкость в первой поверяемой точкой таблицы
- Снять с экрана прибора численное показание измеренного значения ёмкости.
- Провести измерения на всех поверяемых точках, указанных в таблице 12.

Таблица 12 - проверка абсолютной погрешности измерения ёмкости.

| Ёмкость, мкФ | Допус     | Результаты |  |
|--------------|-----------|------------|--|
| имитируемая  | пределы   | измерений  |  |
| калибратором | минимум   | максимум   |  |
| 4,00 нФ      | 3,82 нФ   | 4,090нФ    |  |
| 40,0 нФ      | 38,20 нФ  | 40,90 нФ   |  |
| 400,0 нФ     | 382,0 нФ  | 4090 нФ    |  |
| 4,000 мкФ    | 3,820 мкФ | 4,090 мкФ  |  |
| 40,00 мкФ    | 38,20 мкФ | 40,9 ОмкФ  |  |
| 400,0 мкФ    | 382,0 мкФ | 409, 0мкФ  |  |

Результаты проверки считаются удовлетворительными, если результаты измерений лежат в пределах, указанных в таблице 12.

#### 7.11 Определение абсолютной погрешности измерения мощности

Для определения абсолютной погрешности измерения мощности однофазной сети переменного тока используем калибратор Fluke 5520A-SC600. Выберем максимальное значение напряжения 220 В, а тока - 400 А. Для этого к входу прибора А подать напряжение с выхода напряжения фазы калибратора А, служащего для формирования напряжения сети, а к входу прибора В, имитирующую напряжение вторичной обмотки трансформатора тока, измеряющего силу тока сети, напряжения фазы калибратора В. Коэффициент преобразования трансформатора тока примем 10 мВ/А, что соответствует модели **i400s**, которым стандартно комплектуются приборы данной серии.

На приборе установим режим измерения мощности переменного тока, а на калибраторе «**Ресурс-К2**» напряжение переменного тока частотой 50 Гц величинами, указанными в таблице 15.

|                   | Сигналы, подавае-<br>мые на каналы |          | Фазовый сдиг<br>между каналами |       | Измеренная мощность, В А |          |           |
|-------------------|------------------------------------|----------|--------------------------------|-------|--------------------------|----------|-----------|
| %<br>максимальной |                                    |          |                                |       | Допускаемые              |          |           |
|                   |                                    |          |                                |       | пределы показаний        |          | Показания |
| мощности          | Канал А,                           | Канал В, | Между                          | Cose  | MITTIMAN                 | Marchana | прибора   |
|                   | В                                  | A        | А и В, <sup>0</sup>            | Cυsψ  | минимум                  | максимум |           |
| 22                | 55,0                               | 400,0    | 0,0                            | 1,0   | 21,12                    | 22,88    |           |
| 44                | 110,0                              | 400,0    | 0,0                            | 1,0   | 42,24                    | 45,76    |           |
| 66                | 165,0                              | 400,0    | 0,0                            | 1,0   | 63,66                    | 68,64    |           |
| 88                | 220                                | 400,0    | 0,0                            | 1,0   | 84,48                    | 91,52    |           |
| 22                | 220                                | 100,0    | 0,0                            | 1,0   | 21,12                    | 22,88    |           |
| 44                | 220                                | 200,0    | 0,0                            | 1,0   | 42,24                    | 45,76    |           |
| 66                | 220                                | 300,0    | 0,0                            | 1,0   | 63,66                    | 68,64    |           |
| 88                | 220                                | 400,0    | 0,0                            | 1,0   | 84,48                    | 91,52    |           |
| 88                | 220                                | 400,0    | 0,0                            | 1,0   | 84,48                    | 91,52    |           |
| 76,20             | 220                                | 400,0    | 30                             | 0,866 | 73,16                    | 79,26    |           |
| 62,21             | 220                                | 400,0    | 45                             | 0,707 | 59,73                    | 64,70    |           |
| 44                | 220                                | 400,0    | 60                             | 0,5   | 42,24                    | 45,76    |           |

Таблица 15 – измерение абсолютных погрешностей измерений мощности переменного тока.

Результаты проверки считаются удовлетворительными, если результаты измерений лежат в пределах, указанных в таблице 15.

# 7.12 Определение относительной погрешности измерения коэффициента искажений и гармоник

Измерение искажений проводится с помощью калибратора переменного напряжения и тока многофункционального **«Ресурс-К2»** на частоте 50 Гц, раздельно для напряжения и напряжения, имитирующего силу тока. Амплитуда основной гармоники напряжения ± 100 В, напряжений 33-й, и 49-й гармоник - 20 В. Амплитуда основной гармоники силы тока, подаваемой на шину токовых клещей типа i400s ± 5 A, 33-й, и 49-й гармоник – 1 A.

Гармоники отображаются при измерениях напряжения на входе **A**, тока на входе **B** и мощности вычислением по результатам эти измерений. На входе **A** принудительно устанавливается режим измерения напряжения, а на входе **B** - тока. В режиме измерения гармоник прибор использует только режим автоматической настройки (**AUTO**). Чувствительность по вертикали и по оси времени автоматически оптимально настраиваются по параметрам подаваемого на вход сигнала. Клавиши масштабирования (**mV**, **V** и **s TIME ns**) в режиме **AUTO** блокируются.

Чтобы измерить гармоники, необходимо выполнить следующие действия:

Подключите вход A для измерения напряжения (VOLT) и мощности (WATT), а вход B - для измерения тока (AMP) и мощности (WATT). Если вход A уже настроен на измерение напряжения (V), а вход B - на измерение тока (AMP), будут использованы имеющиеся настройки датчиков. Если нет - откроется меню PROBE (Датчик), которое позволит выбрать настройки датчиков.

Нажмите экранную кнопку F1 и выберите отображение гармоник напряжения на входе A (VOLT), тока на входе B (AMP) или мощности (WATT).

Нажмите экранную кнопку F2 и выберите позицию % f, чтобы отобразить гистограммы отдельных гармоник в % от среднеквадратичного значения основной гармоники. Масштаб по вертикали можно увеличить нажатием кнопки «вверх» на лицевой панели.

Для снятия точных численных показаний с гистограмм на экране нажмите экранную кнопку **F4** и выберите режим **CURSOR ON** (курсор включен). При этом на вершине гистограммы появится знак вертикального курсора. На экране отобразится численное показание, соответствующее отмеченной гистограмме (порядку гармоники). Чтобы выбрать другую гистограмму, необходимо переместить курсор нажатием кнопок «**вправо/влево**» на лицевой панели.

При измерении гармоник на экране отображаются несколько величин, в частности суммарный коэффициент искажений **THD**, соответствующий % доле гармоник в сигнале от среднеквадратичного значения основной гармоники (% f) или полного сигнала (% r).

Величина гистограммы % f, отмеченной курсором, равна части в процентах от среднеквадратичного значения основной гармоники напряжения/тока/мощности.

| Величина ( <b>%f</b> ) | Допус<br>пределы по | каемые<br>эказаний, % | Результаты измерений |    |  |
|------------------------|---------------------|-----------------------|----------------------|----|--|
|                        | минимум             | максимум              | N₂                   | N₂ |  |
| Напряжения             |                     |                       |                      |    |  |
| THD                    | 24.75               | 29.19                 |                      |    |  |
| 33 –я гармоника        | 19.11               | 20.91                 |                      |    |  |
| 49 –я гармоника        | 19,05               | 20,85                 |                      |    |  |
| Силы тока              |                     |                       |                      |    |  |
| THD                    | 024.75              | 29.19                 |                      |    |  |
| 33 –я гармоника        | 19.11               | 20.91                 |                      |    |  |
| 49 –я гармоника        | 19,05               | 20,85                 |                      |    |  |

Таблица 16 - относительные погрешности измерения искажений

Результаты проверки считаются удовлетворительными, если результаты измерений лежат в пределах, указанных в таблице 16.

#### 8 ОФОРМЛЕНИЕ РЕЗУЛЬТАТОВ ПОВЕРКИ

При выполнении операций поверки оформляется протокол в произвольной форме.

При положительных результатах поверки выдается свидетельство о поверке в соответствии с п. 4 Приказа Минпромторга России № 1815 от 0.06.2015 г., с указанием полного наименования аккредитованной на право поверки организации, номера и дата свидетельства о поверке, наименования и обозначения поверенного средства измерения, его заводского номера, обозначения документа, по которому выполнена поверка, имени поверителя.

При отрицательных результатах поверки, выявленных при внешнем осмотре, опробовании или выполнении операций поверки, выдается извещение о неиригодности.

Начальник отдела 206.1 ФГУП «ВНИИМС»

(Киселев В.В.)

Ведущий научный сотрудник

(Авербух В.Д.)

nationalise 19 anno 19 20 anno 19